## Aceite de Notas Fiscais de Transferência (CCFTH115)

Esta documentação é válida para todas as versões do Consistem ERP.

## **Pré-Requisitos**

Configuração Transferência NF entre Empresas (CCFTH105)

## Acesso

Módulo: Comercial - Faturamento

Grupo: Transferência de Notas Fiscais entre Empresas

## Visão Geral

O objetivo deste programa é consultar as notas fiscais de transferências de mercadorias emitidas pela empresa de origem para a empresa de destino e efetuar o aceite do documento.

É possível visualizar os dados detalhados e realizar a alteração do código do CFOP de entrada da nota fiscal.

Após realizar o aceite, os dados das notas fiscais são informados automaticamente no portal fiscal no módulo Entrada - Estoques de acordo com as configurações do parâmetro informado no programa Configuração Transferência NF entre Empresas (CCFTH105) e podem ser consultas pelo programa C onsulta de Documento Fiscal de Entrada (CCESE610).

| Campo                          | Descrição (os campos assinalados com '*' são de preenchimento obrigatório)                                                                                                    |
|--------------------------------|----------------------------------------------------------------------------------------------------|
| Data de<br>Emissão NF<br>Saída | Informar a data da nota fiscal de saída emitida pela empresa remetente do grupo para a consulta.                                                                                                    |
|                                | Botão F7<br>Apresenta tela com as notas fiscais emitidas para seleção.                                                                                                    |
|                                | Importante<br>Ao teclar "Enter" no campo em branco para desconsiderar, o campo "Número da NF Saída" é habilitado para preenchimento.                                                                                 |
| Número da NF<br>Saída *        | Informar o número da nota fiscal de saída emitida pela empresa remetente do grupo para a consulta. É sugerido o número de acordo com a data selecionada no campo "Data de Emissão NF Saída", mas é possível alterar. |
| Data de<br>Entrada da NF*      | Informar a data para a entrada da nota fiscal no portal fiscal após a realização do aceite. É sugerida a data atual, mas é possível alterar.                                                                         |
| Colunas do<br>Grid             | Descrição                                                                                                    |
| Exibem                         | - número da nota fiscal de saída, código do item na nota, código e descrição do produto, unidade e quantidade faturada do item, código de CFOP de saída e de entrada da nota.                                        |
| NF Saída                       | Exibe o número da nota fiscal de saída.                                                                                                    |
| ltem                           | Exibe o código do item na nota fiscal.                                                                                                    |
| Produto                        | Exibe o código do produto.                                                                                                    |
| Descrição                      | Exibe a descrição do produto.                                                                                                    |
| Und.                           | Exibe a unidade de medida do produto.                                                                                                    |
| Quantidade                     | Exibe a quantidade faturada do produto.                                                                                                    |

| Saída       | Exibe o código e CFOP de saída da nota.                                                          |  |
|-------------|--------------------------------------------------------------------------------------------------|--|
| Entrada     | Exibe o código e CFOP de entrada da nota.                                                        |  |
|             |                                                                                                  |  |
| Botão       | Descrição                                                                                        |  |
| Consultar   | Exibe os dados conforme filtros informados.                                                      |  |
| Limpar      | Limpa os dados para nova consulta.                                                               |  |
| Nota Fiscal | Apresenta o programa Consulta de Nota Fiscal Detalhada (CCFT605).                                |  |
| Manutenção  | Habilita a coluna "Entrada" para atualizar o código do CFOP de entrada da nota.                  |  |
| Aceitar     | É solicitada confirmação para o aceite da nota fiscal selecionada no grid da tela.               |  |
| Dados Frete | Apresenta o programa Dados Frete (CCFTH115A) com os dados dos valores de conhecimento de fretes. |  |
| Fim         | Finaliza o processo e retorna ao menu.                                                           |  |

Atenção As descrições das principais funcionalidades do sistema estão disponíveis na documentação do Consistem ERP Componentes. A utilização incorreta deste programa pode ocasionar problemas no funcionamento do sistema e nas integrações entre módulos.

Exportar PDF

Esse conteúdo foi útil?

Sim Não